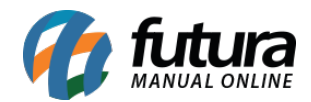

Sistema: Futura Ponto Mobile - Versão Funcionário

Referência: FMF03

Menu: Menu Inicial

Versão: 2020.10.02

**Como funciona:** Este menu é utilizado para solicitar as férias através do aplicativo.

Para isso acesse o menu que se encontra ao lado esquerdo da tela e a seguinte tela será aberta:

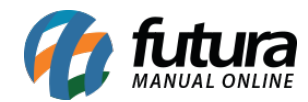

| 09:                           | :10               |                            | 전 및 <sup>46</sup> 세 🗐 92% |
|-------------------------------|-------------------|----------------------------|---------------------------|
| Ponto Mobile - Funcionário  单 |                   |                            |                           |
|                               | ι                 | Jltima sincronizacao : 16, | /10/2020 09:09:35         |
|                               | Setembro/2020     |                            |                           |
|                               | Ca<br>ho          | arga<br>orária             | 152:00:00                 |
|                               | H                 | oras extras                | + 0:00:00                 |
|                               | Fa                | lltas                      | - 0:29:00                 |
|                               | Horas trabalhadas |                            | 143:31:00                 |
|                               | 16                | 08:26                      |                           |
|                               | 15                | 8:00:00 trabalhada         | s >                       |
| Registrar ponto               |                   |                            |                           |
|                               |                   | ◀                          | -                         |

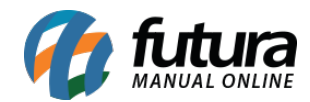

Como Solicitar Férias - FMF03

Em seguida selecione a opção *Pedir Férias:* 

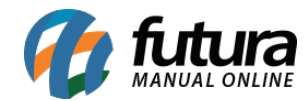

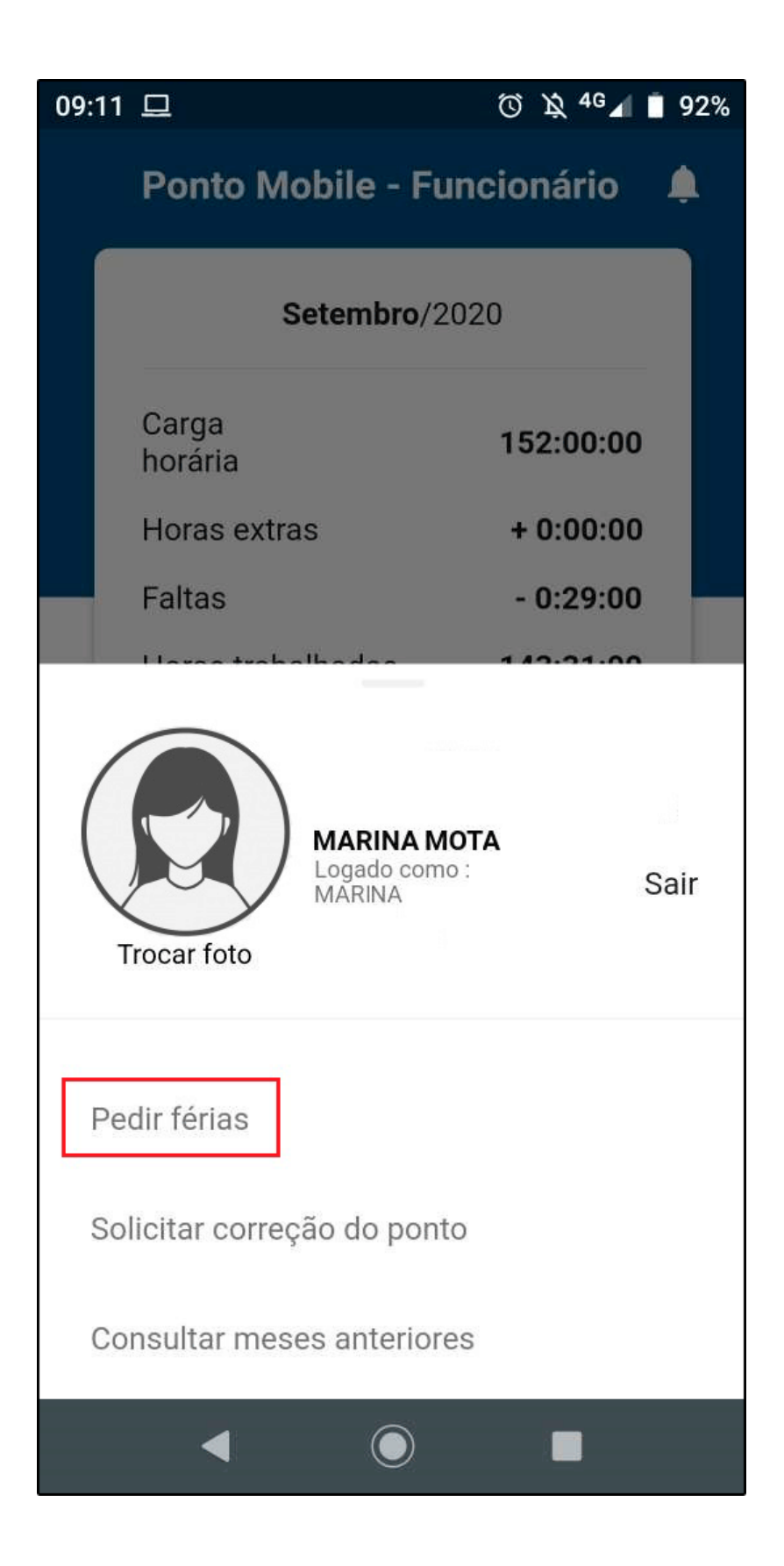

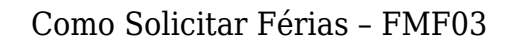

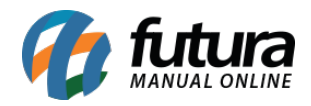

O App irá abrir uma nova tela para inserir o período das férias, e caso deseje enviar alguma mensagem é possível digitar no campo justificativa conforme exemplo abaixo:

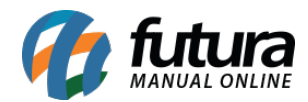

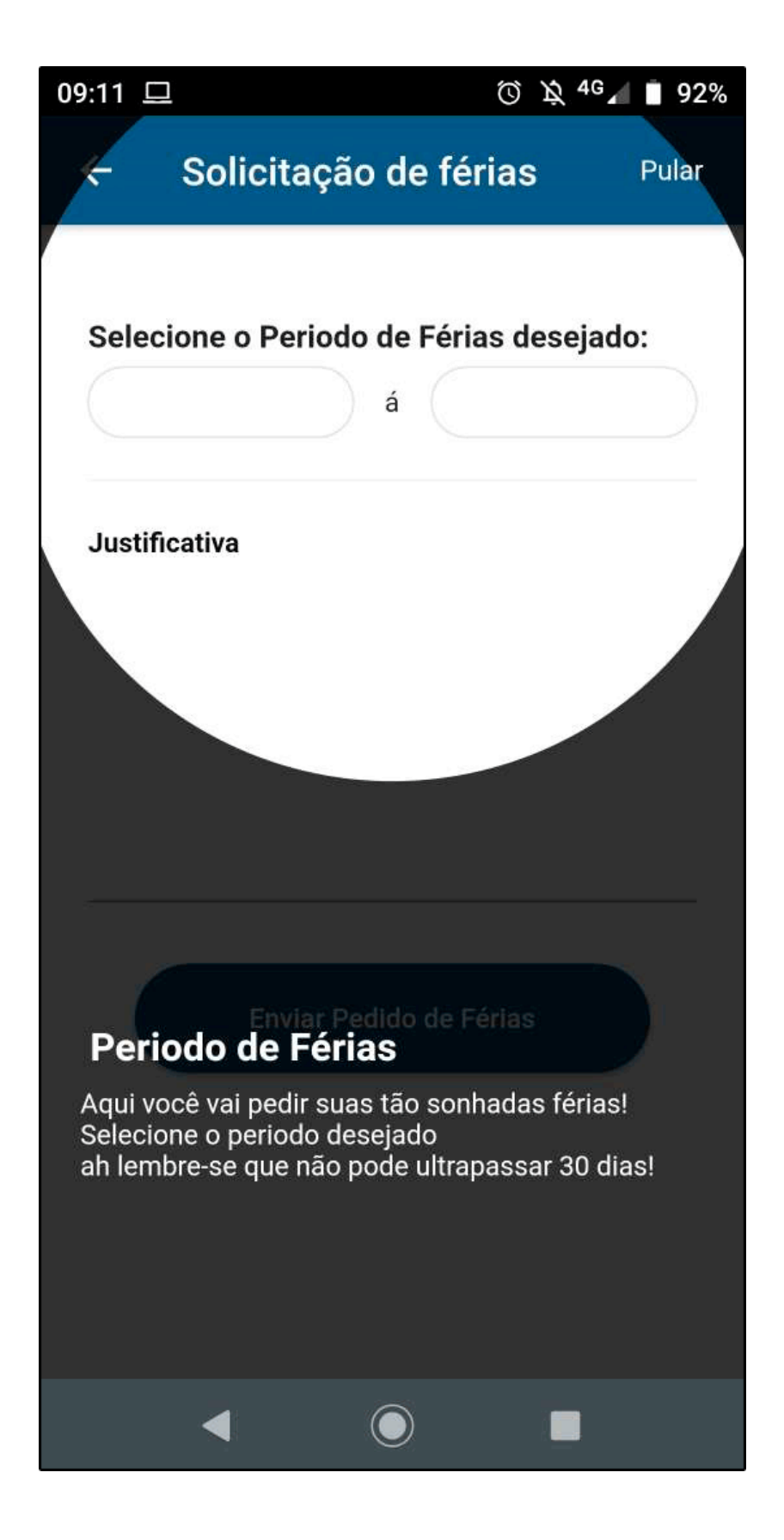

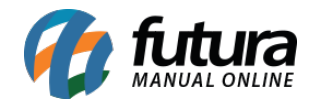

Como Solicitar Férias - FMF03

Após inserir as informações clique no botão *Enviar Pedido de Férias*.